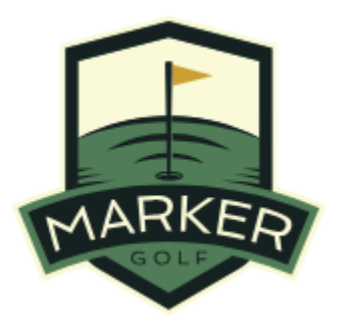

# **Marker Events**

Overview and tutorial for creating multi-group events in Marker.

•

## Getting Started:

If you are not already a Marker user, please refer to the getting started section to create an account and add users. Once this is complete, in addition to creating scorecards, you will be able to create "Events".

This section is designed to help you organize "Events" which are simply competitions between more than one group of golfers.

Navigate to https://app.marker.golf

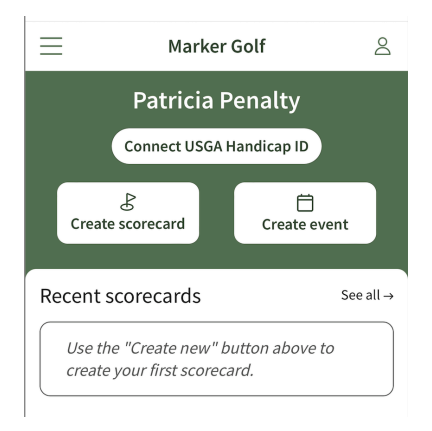

And tap on the Create Event button. You will be prompted to enter a name for the event, the date, and the course you will be playing. Make your selections and tap the Save button.

| Create event               | $\times$ |
|----------------------------|----------|
| Adjust event settings      |          |
| Event name                 |          |
| ExampleEvent               |          |
| Event date<br>Sep 12, 2024 |          |
| Location                   |          |
| Pacific Dunes              |          |

## Organizing the Event

This will take you to the Event screen where you can add players to the event, create scorecards, add games, and publish the event to all the players.

| $\leftarrow$                                               | Event                                                                                                    | Î |
|------------------------------------------------------------|----------------------------------------------------------------------------------------------------|---|
| Exampl<br>Thu, Septe                                       | leEvent<br>ember 12, 2024                                                                                                    |   |
| 오 Pla                                                      | yers (0)                                                                                                    | + |
| Add a p<br>Tap here<br>add play                            | layers<br>, or on the "Add players" button above, to<br>ers to this event.                                                                                                    | > |
| Sco                                                        | precards                                                                                                    | + |
| Add a s<br>Tap here<br>add score<br>players fe<br>that way | corecard<br>, or on the "Add scorecard" button above, to<br>ecards to this event. Consider adding all<br>or a given tee-time to the same scorecard,<br>anyone in the group can keep score. | > |
| 🛇 Ga                                                       | mes                                                                                                    | + |
| Events<br>Tap here<br>as many                              | are more fun with competition!<br>, or on the "Add Game" button above, to add<br>games as you'd like to this event.                                                                        | > |
| Mu                                                         | st add pairings in order to publish an event                                                                                                    |   |

The first step will be to add players. Tap the "+" button next to the "Players" section. You will have three options:

| Add Players     |                   |
|-----------------|-------------------|
| Select player   |                   |
| Search players  | Q                 |
| Recent Players  | Invite new player |
| Ahn Airmail     |                   |
| Allan Albatross |                   |
| Bert Bailout    |                   |
|                 |                   |

• Select from the list of recent players

| Add                | Players $	imes$   |
|--------------------|-------------------|
| Select player      |                   |
| Search players     | Q                 |
| 3 selected players |                   |
| Ahn Airmail X Al   | lan Albatross 🗙   |
| Bert Bailout X     |                   |
| Recent Players     | Invite new player |
| 🗹 Ahn Airmail      |                   |
| 🗹 Allan Albatross  |                   |
| 🗹 Bert Bailout     |                   |
|                    | 1                 |

• Search the Marker database for existing players

| A             | dd Players $	imes$ |
|---------------|--------------------|
| Select player |                    |
| bogey         | ×                  |
| Found users   | Invite new player  |
| Bart Bogey    |                    |

• Invite new players (you will need their mobile number in order to receive their scorecard).

| $\leftarrow$                                      | Add Player                           | × |
|---------------------------------------------------|--------------------------------------|---|
| Adjust player s                                   | settings                             |   |
| Add / find by mobile<br>Shares this scorecard via | e number (optional)<br>text message. |   |
| (000) 555-0025                                    |                                      |   |
| First name                                        |                                      |   |
| Patricia                                          |                                      |   |
| Last name                                         |                                      |   |
| Penalty                                           |                                      |   |
| Handicap index                                    |                                      |   |
| 9.3                                               |                                      |   |
| USGA® Handicap Looku                              | p                                    |   |
| Handicap Settings                                 |                                      |   |
| ⊖Male                                             |                                      |   |
| 🔾 Female                                          |                                      |   |
| Override course                                   | handicap                             |   |
|                                                   | Save                                 |   |

Once you have selected/added all the players, you'll be prompted to select the default tees that will be played. (Don't worry, you can still add/remove players and change individual tees as desired.)

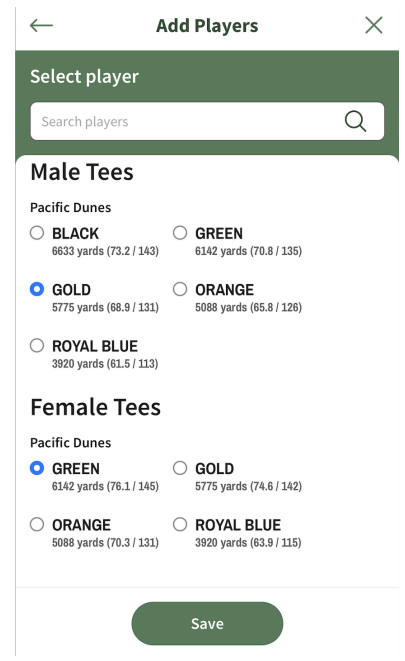

In our example event we have both men and women playing so you can select the default tees here for each. Once you have selected tap "Save".

## **Creating Scorecards**

Now we move on to creating the scorecards for the event. Scorecards can contain up to five competitors each. In our example we'll have 5 groups of four. Tap the "+" button next to the Scorecards section. You will be prompted to enter a "Tee time" and then select the players that will be part of this group.

| Add Event Scorecard                                   | $\times$ |
|-------------------------------------------------------|----------|
| Adjust group settings                                 |          |
| 08:00                                                 |          |
| Course                                                |          |
| Pacific Dunes                                         |          |
| Players                                               |          |
| Ahn Airmail<br>Pacific Dunes   GREEN Tee<br>C.H. 3    |          |
| Allan Albatross<br>Pacific Dunes   GOLD Tee<br>C.H. 0 |          |
| Bert Bailout<br>Pacific Dunes   GOLD Tee<br>C.H. 14   |          |
| Ben Birdie<br>Pacific Dunes   GOLD Tee                |          |
| Save                                                  |          |

Tap Save and continue to add players to their designated Tee times until you have all players assigned to an event scorecard.

| $\leftarrow$                              | Event                   |              | Î |
|-------------------------------------------|-------------------------|--------------|---|
| ExampleEvent<br>Thu, September 12, 2024   |                         |              |   |
| Scorecard                                 | ds                      |              | + |
| Pacific Dunes<br>08:00 AM — Ben, B        | 3ert, Ahn, Allan        | Sep 18, 2024 | > |
| Pacific Dunes<br>08:10 AM — Carlos        | s, Ed, Dave, Debbie     | Sep 18, 2024 | > |
| Pacific Dunes<br>08:20 AM — Frank<br>Greg | , George, Fernando,     | Sep 18, 2024 | > |
| Pacific Dunes<br>08:30 AM — Hiron         | ni, Kevin, Karen, Harry | Sep 18, 2024 | > |
| Pacific Dunes<br>08:40 AM — Larry,        | Mike, Raj, Susan        | Sep 18, 2024 | > |

### Adding games to your event

Once you have all the scorecards completed you can move on to adding games to the event. In our regular weekly group we have Skins, Net Stroke Play, Gross Stroke Play and a Team Stroke Play game. More specifically:

• Skins, 49% Handicap Allowance, Stroke off of low ball, \$20 buy-in.

| $\leftarrow$                                                                        | Add Game                 | $\times$ |  |
|-------------------------------------------------------------------------------------|--------------------------|----------|--|
| Adjust gar                                                                          | ne settings              |          |  |
| Handicap                                                                            | Settings                 |          |  |
| • Net or (                                                                          | ) Gross                  |          |  |
| 49                                                                                  | %                        |          |  |
| 🗆 Limit Pl                                                                          | aying Handicap           |          |  |
| 🗹 Stroke d                                                                          | ✓ Stroke off of low ball |          |  |
| 🗆 Use hal                                                                           | □ Use half strokes       |          |  |
| Use har                                                                             | ndicap overrides         |          |  |
| Stipulated Holes                                                                    |                          |          |  |
| Holes: 1                                                                            | Holes: 1 - 18            |          |  |
| Buy-in Amount                                                                       |                          |          |  |
| 20<br>Enter the buy-in amount per player. The pot is allocated to the skin winners. |                          |          |  |
|                                                                                     | Save                     |          |  |

• Net Stroke Play, 100% Handicap Allowance, Limit Playing Handicap to 18

| $\leftarrow$             | Edit Game                                                   | Ī  |
|--------------------------|-------------------------------------------------------------|----|
| Adjust g                 | game settings                                               |    |
| Susa<br>Pacifi<br>C.H. 3 | an Shamble<br>ic Dunes   GREEN Tee Strokes:<br>35   P.H. 18 | 18 |
| Handica                  | ap Settings                                                 |    |
| O Net o<br>Handica       | or 🔾 Gross<br>ap Allowance                                  |    |
| 100                      | %                                                           |    |
| 🗸 Limit                  | Playing Handicap                                            |    |
| 18                       |                                                             |    |
| Playing H<br>strokes     | <i>landicaps</i> will be limited to this number of          |    |
| □ Strok                  | e off of low ball                                           |    |
| 🗆 Use h                  | nandicap overrides                                          |    |
|                          |                                                             |    |
|                          | Save                                                        |    |

• Gross Stroke Play

| $\leftarrow$     | Edit Game                                         | Î |  |
|------------------|---------------------------------------------------|---|--|
| Adj              | ust game settings                                 |   |  |
| T                | Revin Kickin<br>Pacific Dunes   GOLD Tee          |   |  |
| $\checkmark$     | Karen Knockdown<br>Pacific Dunes   GREEN Tee      |   |  |
| ~                | Larry Lateral<br>Pacific Dunes   GOLD Tee         |   |  |
| $\checkmark$     | Mike Mulligan<br>Pacific Dunes   GOLD Tee         |   |  |
| ~                | Raj Recovery<br>Pacific Dunes   GOLD Tee          |   |  |
|                  | <b>Susan Shamble</b><br>Pacific Dunes   GREEN Tee |   |  |
| На               | Handicap Settings                                 |   |  |
| O Net or O Gross |                                                   |   |  |
|                  | Save                                              |   |  |

- Team Stroke Play a typical example would be:
  - 3 of 4 net balls count on holes 1-8 and 10-17
  - 4 of 4 balls count on holes 9 and 18
  - Subtotals for 1-9 and 10-18.

| $\leftarrow$ Add                                   | l Game X            |
|----------------------------------------------------|---------------------|
| Adjust game setting                                | ŞS                  |
| Use handicap over                                  | rides               |
| 5 teams of 4 players                               | Cancel              |
| 4 teams of 5 players                               | reset teams >       |
| 5 teams of 4 players                               | >                   |
| 7 teams of 3 players<br>Not enough players, can us | reset teams >       |
| 10 teams of 2 players                              | reset teams >       |
| Shuffle teams   Reset                              | teams               |
| Team 1                                             | select tee time 🗢 0 |
| Ahn Airmail                                        | 3                   |
| Allan Albatuasa                                    |                     |
|                                                    | Save                |

In the Team Stroke Play setup, you have a few more tasks to complete. First you need to select the number of players in each team (see options above). Then you need to select the specific team members for each team. (you can just select the associated tee time if you want the

playing teams to be the same as the betting teams or, you can pick and choose the betting teams separately here.)

| $\leftarrow$ A                                               | Add Game              |   |  |  |  |  |
|--------------------------------------------------------------|-----------------------|---|--|--|--|--|
| Adjust game setti                                            | ngs                   |   |  |  |  |  |
| 4 teams of 5 playe                                           | select tee time       |   |  |  |  |  |
| 5 teams of 4 playe                                           | ✓ 08:00 AM            |   |  |  |  |  |
| 7 teams of 3 playe                                           | 08:10 AM              |   |  |  |  |  |
| Not enough players, ca                                       | 08:20 AM              |   |  |  |  |  |
| 10 teams of 2 play                                           | 08:30 AM              |   |  |  |  |  |
| Shuffle teams   Re                                           | 08:40 AM              |   |  |  |  |  |
| Team 1                                                       |                       |   |  |  |  |  |
| reamin                                                       | (08:00 AM ♀) C        | ) |  |  |  |  |
| Ahn Airmail                                                  | 08:00 AM $\diamond$ 0 |   |  |  |  |  |
| Ahn Airmail Allan Albatross                                  | 08:00 AM              |   |  |  |  |  |
| Ahn Airmail<br>Allan Albatross<br>Bert Bailout               | 08:00 AM              |   |  |  |  |  |
| Ahn Airmail<br>Allan Albatross<br>Bert Bailout<br>Ben Birdie | 08:00 AM              |   |  |  |  |  |
| Ahn Airmail<br>Allan Albatross<br>Bert Bailout<br>Ben Birdie | 08:00 AM              |   |  |  |  |  |

You can also opt to have Marker select the teams for you. Tap "Shuffle Teams" and we'll select teams randomly and do our best to match them evenly.

| $\leftarrow$                             | Edit Gam                                                                                                    | e 🗎               |  |  |  |  |
|------------------------------------------|----------------------------------------------------------------------------------------------------|-------------------|--|--|--|--|
| Adjust (                                 | game settings                                                                                                    |                   |  |  |  |  |
| Limi                                     | t Playing Handicap                                                                                                    |                   |  |  |  |  |
| 🗆 Stro                                   | ke off of low ball                                                                                                    |                   |  |  |  |  |
| 🗆 Use                                    | handicap overrides                                                                                                    |                   |  |  |  |  |
| 5 teams                                  | s of 4 players                                                                                                    | Change            |  |  |  |  |
| Shuffle<br>This wi<br>players<br>Are you | Shuffle teams<br>This will reset the teams and shuffle the<br>players into random, evenly matched teams.<br>Are you sure? Yes or No |                   |  |  |  |  |
| Team 1                                   |                                                                                                    | select tee time < |  |  |  |  |
| Ahn                                      | Airmail                                                                                                    | 3                 |  |  |  |  |
| Alla                                     | n Albatross                                                                                                    | 0                 |  |  |  |  |
| Dam                                      | + Dailant                                                                                                    |                   |  |  |  |  |
|                                          | Save                                                                                                    |                   |  |  |  |  |

Next you'll select your aggregates. In our example, we have 3 net balls count on holes 1-8 and 10-17 but have all 4 net balls count on holes 9 and 18. You can select any combination of net and/or gross balls you want each team to count for each hole as you see fit.

| $\leftarrow$                          | Edit Game                                                                                                    |   |  |  |  |
|---------------------------------------|----------------------------------------------------------------------------------------------------|---|--|--|--|
| Adjust game settings                  |                                                                                                    |   |  |  |  |
| Aggregat                              | es                                                                                                    | + |  |  |  |
| Holes: 1<br>Net Balls:<br>Gross Ball  | - 8<br>○ 0 ○ 1 ○ 2 ○ 3 ○ 4<br>s: ○ 0 ○ 1                                                                                               | × |  |  |  |
| Holes: 9<br>Net Balls:<br>Gross Ball  | 9<br>○ 0 ○ 1 ○ 2 ○ 3 ● 4<br>s: ● 0                                                                                                    | × |  |  |  |
| Holes: 10<br>Net Balls:<br>Gross Ball | $ \begin{array}{c} 0 \\ \hline \end{array} - 17 \\ 0 \\ 0 \\ 1 \\ 2 \\ 0 \\ 3 \\ 4 \\ 3 \\ 4 \\ 3 \\ 4 \\ 5 \\ 0 \\ 1 \\ \end{array} $ | × |  |  |  |
| Holes: 18<br>Net Balls:<br>Gross Ball | 3 - 18 $0 0 1 0 2 3 4$ $s: 0 0$                                                                                                    | × |  |  |  |
|                                       | Save                                                                                                    |   |  |  |  |

Finally you will choose any subtotals you wish to track for the event. The default is just the 18 hole score but you can define additional subtotals as you see fit. Our example tracks subtotals for holes 1-9 (front), 10-18 (back) in addition to the 18 hole total score.

| Subtotals      | + |
|----------------|---|
| Holes: 1 - 9   | × |
| Holes: 10 - 18 | × |
| Save           |   |
|                |   |

When you have finished the subtotal selection, tap "Save"

## Publishing the event

Once you have your scorecards and games finalized, you "Publish Scorecards" by tapping on that button.

| $\leftarrow$            | Event                                        |              | Î |
|-------------------------|----------------------------------------------|--------------|---|
| Example<br>Thu, Septem  | <b>Event</b><br>Iber 12, 2024                |              |   |
| Greg                    |                                              |              |   |
| Pacific D<br>08:30 AM — | <b>unes</b><br>- Hiromi, Kevin, Karen, Harry | Sep 18, 2024 | > |
| Pacific D<br>08:40 AM – | <b>unes</b><br>- Larry, Mike, Raj, Susan     | Sep 18, 2024 | > |
| 오 Gam                   | es                                           |              | + |
| Stroke Pl               | ay                                           |              | > |
| Skins<br>Net 49% Lo     | w                                            |              | > |
| Stroke Pl<br>Net 100%   | ау                                           |              | > |
| Team Str<br>Net 100%    | oke Play                                     |              | > |
|                         | Publish Scorecards                           |              |   |

You will get a dialog asking if you are sure as this will send a text message with a link to the scorecard to all the players in the event.

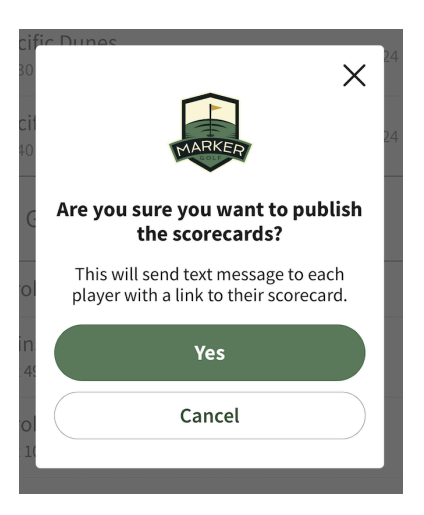

Tap "Yes" to publish all the scorecards - the players will get the following on their mobile device:

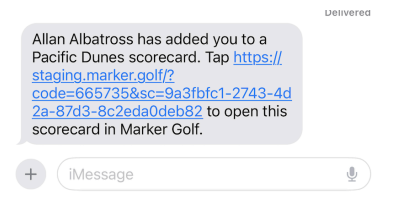

Players are now ready to start scoring. We'll show some examples of the scorecards in use as well as some of the leaderboard features in the next section.

### Scoring the event

Once players receive their scorecard link they simply tap on it to open their assigned scorecard. Each player in the group will have access to the scorecard and can enter/edit scores. The first thing to notice are the tabs at the top of the screen. There are tabs for each of the games we added when we set up the event. Clicking on each tab will give you a view of the scorecard specific to that game.

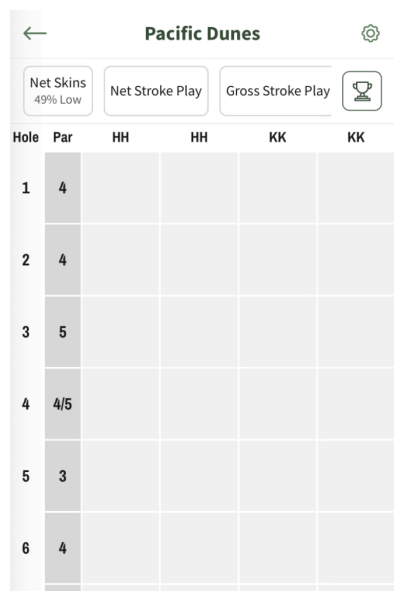

The "Trophy" tab takes you to the leaderboard which will give you an event-wide summary of all the games with the added ability to drill in for more detail.

#### Game Views

First let's have a look at the "Net Skins" view. When we select that tab you get a view of that game with appropriate dots on each hole. If you recall, we chose 49% of course handicap (half rounded down). You can see the total number of strokes each player is getting (next to their initials) along with which holes they are getting them on (dots).

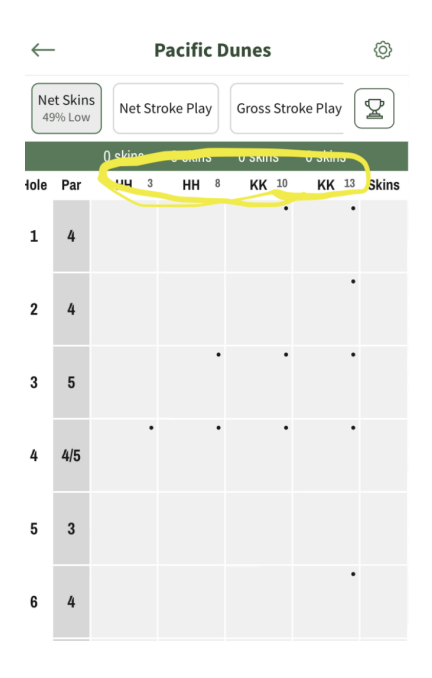

If we move to the "Net Stroke Play" tab, you'll see the view relative to that game where players are getting their full course handicap but are limited to 18 strokes (so no double dots on any hole).

| $\leftarrow$ |                    | Pacific Dunes |                                   | Pacific Dunes |    |    |    |    |  |  |
|--------------|--------------------|---------------|-----------------------------------|---------------|----|----|----|----|--|--|
| Ne<br>49     | et Skin<br>19% Low | Net Stro      | Net Stroke Play Gross Stroke Play |               |    | 2  |    |    |  |  |
|              |                    | 0             | 0                                 |               | 0  |    | 0  |    |  |  |
| Hole         | Par                | HH            | нн                                | 10            | KK | 15 | KK | 18 |  |  |
| 1            | 4                  |               |                                   | •             |    | •  |    | •  |  |  |
| 2            | 4                  |               |                                   |               |    | •  |    | •  |  |  |
| 3            | 5                  |               |                                   | •             |    | •  |    | •  |  |  |
| 4            | 4/5                |               |                                   | •             |    | •  |    | •  |  |  |
| 5            | 3                  |               |                                   |               |    |    |    | •  |  |  |
| 6            | 4                  |               |                                   |               |    | •  |    | •  |  |  |

"Gross Stroke Play" is as you would expect - just the plain scorecard.

| $\leftarrow$ |     | Pa             | Ô                 |                        |     |
|--------------|-----|----------------|-------------------|------------------------|-----|
| зу           | Gro | ss Stroke Play | Team St<br>HH, HH | roke Play<br>I, KK, KK | + 😰 |
|              |     | 0              | 0                 | 0                      | 0   |
| Hole         | Par | нн             | нн                | кк                     | кк  |
| 1            | 4   |                |                   |                        |     |
| 2            | 4   |                |                   |                        |     |
| 3            | 5   |                |                   |                        |     |
| 4            | 4/5 |                |                   |                        |     |
| 5            | 3   |                |                   |                        |     |
| 6            | 4   |                |                   |                        |     |

Finally we'll look at the "Team Stroke Play" tab. Recall we did not limit strokes on this so we'll see some players with more than one stroke on some holes.

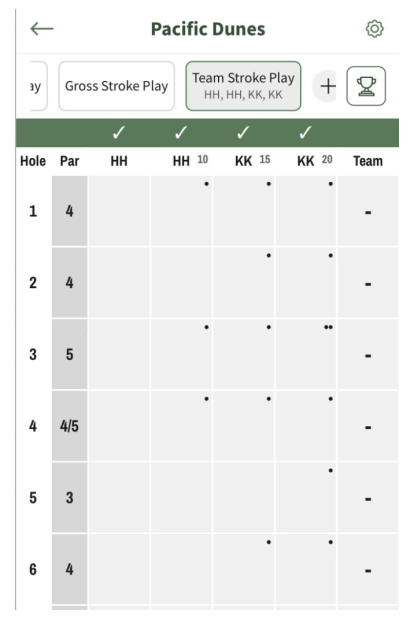

Now we'll start entering scores to demonstrate how Marker deals with all the math for you. Let's enter scores for this group for the first five holes and have another look at the scorecards from the different game views.

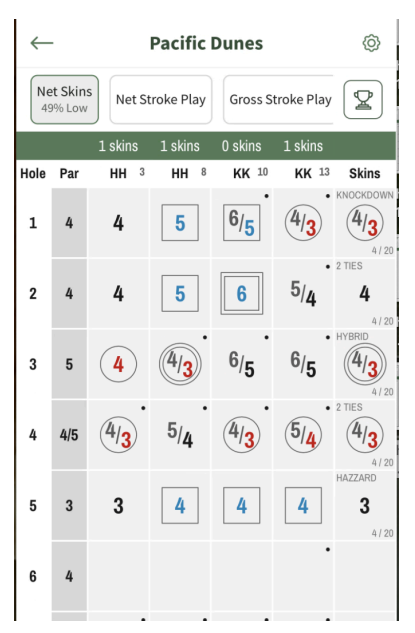

A couple of things worth noting first. We have both male and female golfers in this group so as you can see hole 4 is a par 4 for the men but a par 5 for the women. Marker manages all this for you. In our skins game, Karen Knockdown has a skin for her net birdie on the first hole while Hiromi Hybrid and Harry Hazzard have skins on holes 3 and 5 respectively. Marker manages all the strokes and denotes the scores with standard golf marking/graphics. Hiromi's net eagle on hole three has two circles. All the birdies have one circle, bogeys one box and doubles two.

Next we'll look at the "Net Stroke Play view".

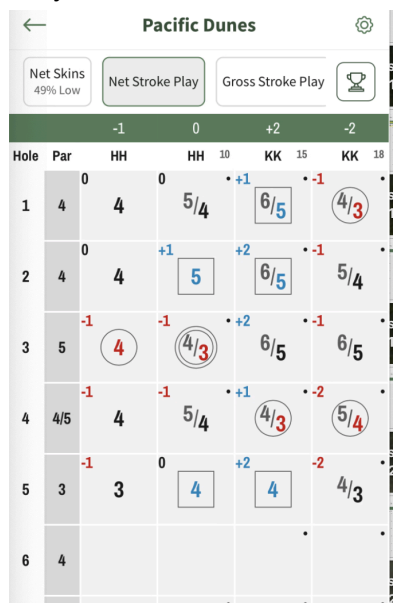

Here you can see each player's net scores with a cumulative score in the last completed hole. Harry is -1 through 5, Hiromi is even, Kevin is +2 and Karen is -2. The gross game is just that so we won't go over it here, rather - we'll look at the team game next to see how our group is doing. If you recall, we selected 3 best net balls out of 4 for 1-8 and 10-17).

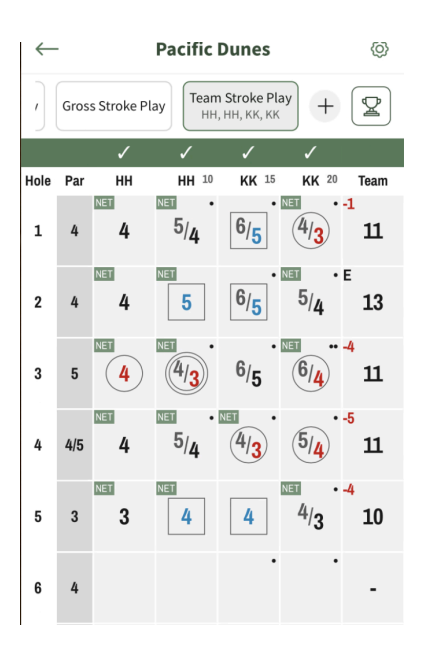

Looking at our "Team Stoke Play" view we can see at a glance that our team is currently -4 through 5 holes. For each hole, you can see which net balls were selected with the cumulative team score in the "Team" column on each hole.

This provides an overview of the basic views. You can have many other games as well as "side" games with players in other groups. We'll go over that in a later section but now we are going to look at how we are doing in comparison to other groups in the event.

## The Leaderboard

Now we'll take a look at the leaderboard. Our example group above was the 08:30 tee time. If we have a look after the other groups have started scoring we'll be able to see exactly where everyone stands based on their last complete hole. First we'll look at the "Skins" leaderboard.

| Leaderboard |                 |         |       |  |  |
|-------------|-----------------|---------|-------|--|--|
| kins        |                 |         |       |  |  |
| Place       | Player          | Skins   | Value |  |  |
| 1           | Allan Albatross | 1       | \$200 |  |  |
| 2           | Hiromi Hybrid   | 1       | \$200 |  |  |
| Total       |                 | 2       |       |  |  |
|             | Show hole-      | by-hole |       |  |  |

At a glance, we can see that there are only two skins out so far. Tap on the Show hole-by-hole to get a more detailed view.

| inc   |              |          |           |       |
|-------|--------------|----------|-----------|-------|
|       |              |          |           |       |
| Place | Pla          | ayer     | Skins     | Value |
| 1     | Allan Albatr | oss      | 1         | \$200 |
| 2     | Hiromi Hyb   | rid      | 1         | \$200 |
| Total |              |          | 2         |       |
| Hole  | Scores In    | Low      | Re        | sult  |
| 1     | 20 / 20      | Net 3    | 3 ties    |       |
| 2     | 20 / 20      | 3        | Albatross |       |
| 3     | 16/20        | Net 3    | Hybrid    |       |
| 4     | 12/20        | Net 3    | 4 ties    |       |
| 5     | 8/20         | 3        | 3 ties    |       |
| 6     | 4/20         | 3        | 2 ties    |       |
| 7     | 0/20         |          |           |       |
| 8     | 0/20         |          |           |       |
| 9     | 0/20         |          |           |       |
| 10    | 0/20         |          |           |       |
| 11    | 0/20         |          |           |       |
| 12    | 0/20         |          |           |       |
| 13    | 0/20         |          |           |       |
| 14    | 0/20         |          |           |       |
| 15    | 0/20         |          |           |       |
| 16    | 0/20         |          |           |       |
| 17    | 0/20         |          |           |       |
| 18    | 0/20         |          |           |       |
|       | h            | ide summ | ary       |       |

Here we can see the winning score for each hole. In this case we have Allan with a gross 3 on hole 2 and Hiromi with a net 2 on hole 3. It is worth noting that not all players have posted their score for hole 3 (only 16 out of 20 are through) so that skin is not final at this point.

You can also see who cut/tied the scores on each hole by tapping the "X ties" link in the "Result" column.

| Leaderboard |              |       |                       |           |  |  |
|-------------|--------------|-------|-----------------------|-----------|--|--|
| Skins       |              |       |                       |           |  |  |
| Place       | Pla          | ayer  | Skins                 | Value     |  |  |
| 1           | Allan Albatr | oss   | 1                     | \$200     |  |  |
| 2           | Hiromi Hyb   | rid   | 1                     | \$200     |  |  |
| Total       |              |       | 2                     |           |  |  |
| Hole        | Scores In    | Low   | Re                    | sult      |  |  |
| 1           | 20 / 20      | Net 3 | Knockdow<br>Flagstick | n, Eagle, |  |  |
| 2           | 20 / 20      | 3     | Albatross             |           |  |  |
| 3           | 16/20        | Net 3 | Hybrid                |           |  |  |
| 4           | 12 / 20      | Net 3 | 4 ties                |           |  |  |
| 5           | 8/20         | 3     | 3 ties                |           |  |  |
| 6           | 4/20         | 3     | 2 ties                |           |  |  |
| 7           | 0/20         |       |                       |           |  |  |
| ~           | 0.100        |       |                       |           |  |  |

Here you can see that Knockdown, Eagle and Flagstick all had Net 3s on hole 1.

Next we can look at the "Net Stroke Play" leaderboard. Here we have a full view of where everyone stands to par (net) through their most recent hole.

|          | Leaderboard         |         |    |  |  |  |  |
|----------|---------------------|---------|----|--|--|--|--|
| Stroke F | Play                |         |    |  |  |  |  |
|          | Net 100% H          | andicap |    |  |  |  |  |
| Place    | Player              | Thru    |    |  |  |  |  |
| 1        | Knockdown, Karen    | 5       | -2 |  |  |  |  |
| 2        | Hazzard, Harry      | 5       | -1 |  |  |  |  |
| 3        | Eagle, Ed           | 3       | -1 |  |  |  |  |
| 4        | Albatross, Allan    | 2       | -1 |  |  |  |  |
| 5        | Shamble, Susan      | 6       | 0  |  |  |  |  |
| 6        | Hybrid, Hiromi      | 5       | 0  |  |  |  |  |
| 7        | Divot, Dave         | 3       | 0  |  |  |  |  |
| 8        | Flagstick, Fernando | 4       | +1 |  |  |  |  |
| 9        | Fairway, Frank      | 4       | +1 |  |  |  |  |
| 10       | Green, George       | 4       | +1 |  |  |  |  |
| 11       | Airmail, Ahn        | 2       | +1 |  |  |  |  |
| 12       | Birdie, Ben         | 2       | +1 |  |  |  |  |
| 13       | Bailout, Bert       | 2       | +1 |  |  |  |  |
| 14       | Lateral, Larry      | 6       | +2 |  |  |  |  |
| 15       | Mulligan, Mike      | 6       | +2 |  |  |  |  |
| 16       | Kickin, Kevin       | 5       | +2 |  |  |  |  |
| 17       | Calcutta, Carlos    | 3       | +2 |  |  |  |  |
| 18       | Dogleg, Debbie      | 3       | +2 |  |  |  |  |
| 19       | Recovery, Raj       | 6       | +4 |  |  |  |  |
| 20       | Gimme, Greg         | 4       | +4 |  |  |  |  |

Here we can see that Karen is leading the pack through hole 5. You can also see the individual scorecard for any of the competitors by tapping on their name.

| 3   | Eagle, Ed         |                 |                 |                 | 3               | -                    | T |   |
|-----|-------------------|-----------------|-----------------|-----------------|-----------------|----------------------|---|---|
| 4   | Alba              | tross,          | Allan           |                 | 2               | -                    | 1 |   |
| 5   | Sha               | mble,           | Susan           |                 | 6               | (                    | D |   |
|     | 1                 | 2               | 3               | Δ               | 5               | 6                    | 7 | 8 |
|     | -                 | 2               | 5               | -               | 5               | 0                    | ' | 0 |
| Par | 4                 | 4               | 5               | 5               | 3               | 4                    | 5 | 4 |
| SS  | 6/ <mark>5</mark> | <sup>5</sup> /4 | <sup>6</sup> /5 | <sup>6</sup> /5 | <sup>4</sup> /3 | (4/ <mark>3</mark> ) |   |   |
|     |                   |                 |                 |                 |                 |                      |   |   |
| 6   | Hybrid, Hiromi    |                 |                 | 5               | (               | D                    |   |   |
| 7   | Divot, Dave       |                 |                 | 3               | (               | D                    |   |   |
| 8   | Flag              | stick,          | Fernar          | ndo             | 4               | +                    | 1 |   |

Here we can see Susan's hole-by-hole score through number 6. You can scroll right to see more holes as they are completed. The "Gross Stroke Play" leaderboard is the same other than that there are no strokes applied to the scores.

Finally - we'll look at the "Team Stroke Play" leaderboard. This is where Marker can really play into your team's strategy. You can see where your team stands compared to the others and adjust your team strategy based on where you stand and how many holes are left to play.

| Place | Team                                          | Thru | 1-9 | 10-18 | Total |
|-------|-----------------------------------------------|------|-----|-------|-------|
| 1     | Hazzard,<br>Hybrid, Kickin,<br>Knockdown      | 5    | -4  | 0     | -4    |
| 2     | Lateral,<br>Mulligan,<br>Recovery,<br>Shamble | 6    | -3  | 0     | -3    |
| 3     | Calcutta, Divot,<br>Eagle, Dogleg             | 3    | -1  | 0     | -1    |
| 4     | Fairway,<br>Flagstick,<br>Gimme, Green        | 4    | -1  | 0     | -1    |
| 5     | Airmail,<br>Albatross,<br>Bailout, Birdie     | 2    | 0   | 0     | 0     |

## Individual Adjustments

A few final notes for those creating events. First, after the ScoreCards are published they can still be individually adjusted. Tap on the gear icon in the upper right hand part of the scorecard to get into edit mode.

| $\leftarrow$ |                                                    |                                                                                                    |       |                         |       |      |
|--------------|----------------------------------------------------|----------------------------------------------------------------------------------------------------|-------|-------------------------|-------|------|
| ke           | Gross Stroke Play Gross Stroke Play HH, HH, KK, KK |                                                                                                    |       |                         |       |      |
|              |                                                    | 1                                                                                                    | 1     | 1                       | 1     |      |
| Hole         | Par                                                | нн                                                                                                    | HH 10 | <b>KK</b> <sup>15</sup> | KK 20 | Team |
|              |                                                    | Contraction of Contraction of Contra |       |                         |       |      |

This brings up the settings screen. Here you can:

- Change/set your handicap index
- Connect to the USGA for automatic handicap index updates
- Override your course handicap
- Change your tee settings

| Adjust player s                                         | ettings                                                                           |  |  |  |  |  |  |
|---------------------------------------------------------|-----------------------------------------------------------------------------------|--|--|--|--|--|--|
| Handicap index                                          |                                                                                   |  |  |  |  |  |  |
| 1.7                                                     |                                                                                   |  |  |  |  |  |  |
| Connect your USGA® Han<br>golfer lookup to fetch ha     | dicap ID. This will allow you to use the USGA ndicap revisions for your partners. |  |  |  |  |  |  |
| Handicap Settings                                       |                                                                                   |  |  |  |  |  |  |
| O Male                                                  |                                                                                   |  |  |  |  |  |  |
| ○Female                                                 | ⊖ Female                                                                          |  |  |  |  |  |  |
| Override course h                                       | Override course handicap                                                          |  |  |  |  |  |  |
| 0                                                       |                                                                                   |  |  |  |  |  |  |
| This will override the Cou<br>are configured to use a h | urse Handicap for this player in net games that andicap override.                 |  |  |  |  |  |  |
| Male Tees                                               |                                                                                   |  |  |  |  |  |  |
| Pacific Dunes                                           |                                                                                   |  |  |  |  |  |  |
| O BLACK<br>6633 yards (73.2 / 143<br>C.H. 4             | <ul> <li>GREEN</li> <li>6142 yards (70.8 / 135)</li> <li>C.H. 2</li> </ul>        |  |  |  |  |  |  |
| O GOLD                                                  |                                                                                   |  |  |  |  |  |  |
|                                                         | Save                                                                              |  |  |  |  |  |  |

Typically, your competitors will already have their accounts connected to their GHIN account but in our example, we have used fictitious users (that don't have GHIN numbers). If you tap on the "Connect your USGA Handicap ID" link, you will be able to enter and save your GHIN number. This will enable automatic handicap index updates anytime you are added to an Event or a Scorecard.

| First Name           |                                                                |
|----------------------|----------------------------------------------------------------|
| Karen                |                                                                |
| Last Name            |                                                                |
| Knockdow             | 'n                                                             |
| Email                |                                                                |
| Enter your           | email address                                                  |
| Use the same emai    | il address as your USGA account.                               |
| USGA Handicap        | D                                                              |
| e.g. GHIN #          | ŧ                                                              |
| Allows us to fetch y | your current Handicap Index <sup>®</sup> . Don't have one? Get |
| Handicap Settir      | ngs                                                            |
|                      |                                                                |
| ⊖ Male               |                                                                |

Simply enter your GHIN # in the designated field and tap "Save". Editing this entry will affect all course handicap calculations for all games associated with this scorecard.

Handicap Index editing.

You can also elect to override the Course Handicap calculation. This will override the Course Handicap for this player in any net games that are configured to use a handicap override. Just enter the desired value and tap "Save"

| $\leftarrow$                  | Edit Player                                                                                       | Î                 |
|-------------------------------|---------------------------------------------------------------------------------------------------|-------------------|
| Adjust p                      | player settings                                                                                   |                   |
| 1.7                           |                                                                                                   |                   |
| Connect you<br>golfer looku   | rr USGA® Handicap ID. This will allow you to us<br>p to fetch handicap revisions for your partner | se the USGA<br>s. |
| Handicap                      | Settings                                                                                          |                   |
| 🔾 Male                        |                                                                                                   |                   |
| ⊖ Fema                        | le                                                                                                |                   |
| Overric                       | le course handicap                                                                                |                   |
| 3                             |                                                                                                   |                   |
| This will ove<br>are configur | rride the Course Handicap for this player in need to use a handicap override.                     | et games that     |

In order to take advantage of this setting you will also need to adjust the associated net games:

| Handicap Settings        |  |
|--------------------------|--|
| Handicap Allowance       |  |
| 100 %                    |  |
| □ Limit Playing Handicap |  |
| □ Stroke off of low ball |  |
| 🗸 Use handicap overrides |  |
|                          |  |

For Events, this can only be done by the user that created the event. For individual scorecards or side games, you can do it on the individual scorecards.

Finally - if your competitors wish to play a different set of tees than those you chose as default, they can change that setting on the individual scorecards here. Once they save, all course handicap information will be updated automatically based on the selected rating/slope for the selected tee set.

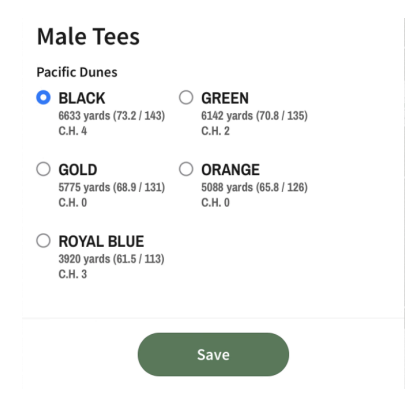

## Side Games (in Events)

As with standalone scorecards, players can set up their own games. The twist in Events is that you can set up a game with a player (or players) in another group.

If you tap on the gear icon on your scorecard and scroll down to the "Games" section, tap on the "+" to bring up the "Add Game" screen. You can select any game and you'll see a list of all players in the event BUT only those on your scorecard will be selected.

| dj           | ust game settings           |             |
|--------------|-----------------------------|-------------|
| _            | С.Н. 8                      |             |
| $\bigcirc$   | George Green                |             |
|              | Pacific Dunes   GOLD Tee    |             |
|              | С.Н. 36                     |             |
| $\checkmark$ | Harry Hazzard               |             |
|              | Pacific Dunes   GOLD Tee    | Strokes: 0  |
|              | C.H. 0   P.H. 0   S.O. 0    |             |
| ~            | Hiromi Hybrid               |             |
| _            | Pacific Dunes   GOLD Tee    | Strokes: 10 |
|              | C.H. 10   P.H. 10   S.O. 10 |             |
| $\checkmark$ | Kevin Kickin                |             |
| _            | Pacific Dunes   GOLD Tee    | Strokes: 15 |
|              | C.H. 15   P.H. 15   S.O. 15 |             |
| ~            | Karen Knockdown             |             |
|              | Pacific Dunes   GREEN Tee   | Strokes: 20 |
|              | C.H. 20   P.H. 20   S.O. 20 |             |
| 0            | Larry Lateral               |             |
| -            | Pacific Dunes   GOLD Tee    |             |
|              | C.H. +5                     |             |

Maybe Kevin and Karen would like to have a Nassau with Raj and Susan. They simply uncheck Harry and Hiromi.

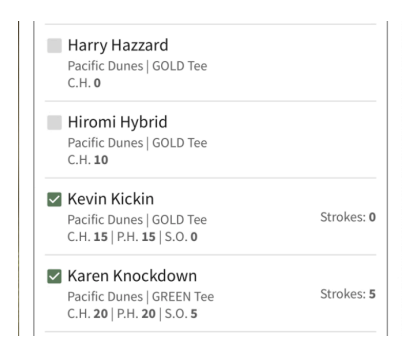

Then select Raj and Susan.

| Kevin Kickin<br>Pacific Dunes   GOLD Tee<br>C.H. <b>15</b>   P.H. <b>15</b>   S.O. <b>15</b> | Strokes: 15                                                                                                    |
|----------------------------------------------------------------------------------------------|----------------------------------------------------------------------------------------------------|
| Karen Knockdown<br>Pacific Dunes   GREEN Tee<br>C.H. 20   P.H. 20   S.O. 20                  | Strokes: 20                                                                                                    |
| Larry Lateral<br>Pacific Dunes   GOLD Tee<br>C.H. <b>+5</b>                                  |                                                                                                    |
| Mike Mulligan<br>Pacific Dunes   GOLD Tee<br>C.H. <b>11</b>                                  |                                                                                                    |
| Raj Recovery<br>Pacific Dunes   GOLD Tee<br>C.H. 0   P.H. 0   S.O. 0                         | Strokes: 0                                                                                                    |
| Susan Shamble<br>Pacific Dunes   GREEN Tee<br>C.H. 35   P.H. 35   S.O. 35                    | Strokes: 35                                                                                                    |
|                                                                                              | Nevin Nickin         Pacific Dunes   GOLD Tee         C.H. 15   P.H. 15   S.O. 15         Karen Knockdown         Pacific Dunes   GREEN Tee         C.H. 20   P.H. 20   S.O. 20         Larry Lateral         Pacific Dunes   GOLD Tee         C.H. +5         Mike Mulligan         Pacific Dunes   GOLD Tee         C.H. 11         Raj Recovery         Pacific Dunes   GOLD Tee         C.H. 0   P.H. 0   S.O. 0         Susan Shamble         Pacific Dunes   GREEN Tee         CH 35   SC 35 |

Once you have done this scroll down to select your desired handicap settings and also choose "Sides" for the match.

| Pick Teams |                            | Shuffle |
|------------|----------------------------|---------|
| Side A     | vs                         | Side B  |
| +          | Kevin Kickin<br>(15)       | +       |
| +          | Karen<br>Knockdown<br>(20) | +       |
| +          | Raj Recovery<br>(0)        | +       |
| +          | Susan<br>Shamble (35)      | +       |

Once you select sides, your card will look like this:

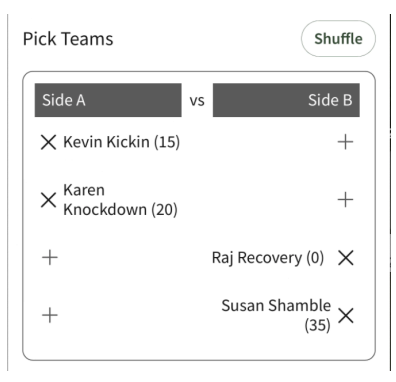

Finally - you can select automatic presses if you like.

| Press Settings: 1 - 9       |
|-----------------------------|
| Automatic Press when 2 down |
| Press Settings: 10 - 18     |
| Automatic Press             |
| Press Settings: 1 - 18      |
| Automatic Press             |
| Save                        |

Here is a view of the Nassau Scorecard from Kevin and Karen's card.

| $\leftarrow$ |     |                                               | Pacific Dunes |                 |                 |           |  |
|--------------|-----|-----------------------------------------------|---------------|-----------------|-----------------|-----------|--|
| Stroke Play  |     | Stroke Play<br>HH, KK, KK<br>KK, KK vs RR, SS |               | 2               |                 |           |  |
|              |     | —                                             | —             | Side A          | Side A          |           |  |
| Hole         | Par | HH                                            | нн            | KK 15           | <b>KK</b> 20    | Nassau    |  |
| 3            | 5   | (4)                                           | (4)           | <sup>6</sup> /5 | 6/4             | 0         |  |
|              |     | $\bigcirc$                                    | $\bigcirc$    |                 | <u> </u>        | 0         |  |
| 4            | 4/5 | h                                             | E             | 4/0             | 5/              | +1        |  |
| 4            | 4/5 | 4                                             | 9             | 13              | 4               | +1        |  |
|              |     |                                               |               |                 | •               | 0         |  |
| 5            | 3   | 3                                             | 4             | 4               | 4/3             | 0         |  |
|              |     |                                               |               |                 |                 | ب<br>1    |  |
| 6            | 4   | 4                                             | 5             | (4/3)           | <sup>5</sup> /4 | 11        |  |
|              |     |                                               |               |                 |                 | +1        |  |
| 7            | 4/5 | 5                                             | E             | 4.              | 6/-             | +2        |  |
| '            | 4/5 | 0                                             | 9             | 13              | °/5             | +2        |  |
|              |     |                                               |               | · ·             |                 | <u>+3</u> |  |
| 8            | 4   | 4                                             | 4             | (4/3)           | (4/3)           | +3        |  |
|              |     |                                               |               |                 |                 | ,5        |  |
| 9            | 4   |                                               |               |                 |                 |           |  |
|              |     |                                               |               |                 |                 |           |  |

At this point, you can see that Kevin and Karen are 3 up through 8. One other thing worth noting, You can manually press at any point by clicking the score in the Nassau column.

This wraps up the basics for Events. We'll have more detail and example videos for everything we covered in our tutorial section and YouTube channel.